## 

| 1. If | fyu ba√                      | b  | Aita | n⊭doMi∰e                |   |          |
|-------|------------------------------|----|------|-------------------------|---|----------|
| 2 0   | ) <b>gaightig</b>            |    |      |                         | Ŕ | 8        |
| 3. C  | k                            |    |      |                         |   |          |
| 4. A  | ∖ial∕ dappa                  |    |      | Viev Cha & Chalthäinen/ |   |          |
| 5. W  | V l <b>yyyteiiP chiddi</b> e | jb |      |                         |   | (ingente |
| 6. C  | 医医                           |    |      | nAkaper                 |   |          |
| 7. C  | i kisi kiriq                 |    |      | topitis AP Atap         |   |          |

| 1. | Cð  |        |               | ien ()s          | kap Sekaling |      |                                |   |
|----|-----|--------|---------------|------------------|--------------|------|--------------------------------|---|
| 2. | Aia | ilda.  | <b>di∄</b> ba | -Oti             |              | dita | j <b>g</b> ∕ di <b>iliid</b> a |   |
| 3. | Nig | o (ip) | -@            | entityjerkpatev/ |              |      | el k                           | ب |
| 4. | Le  | le is  |               |                  |              |      |                                |   |

| WI | lie | añan | byn | ø | a | Ye |
|----|-----|------|-----|---|---|----|
|    |     |      |     |   |   |    |

Willee a